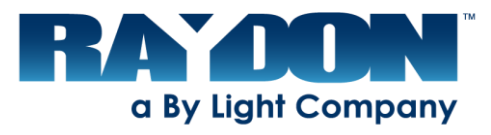

# Vocational Motor Transport Operator User Guide

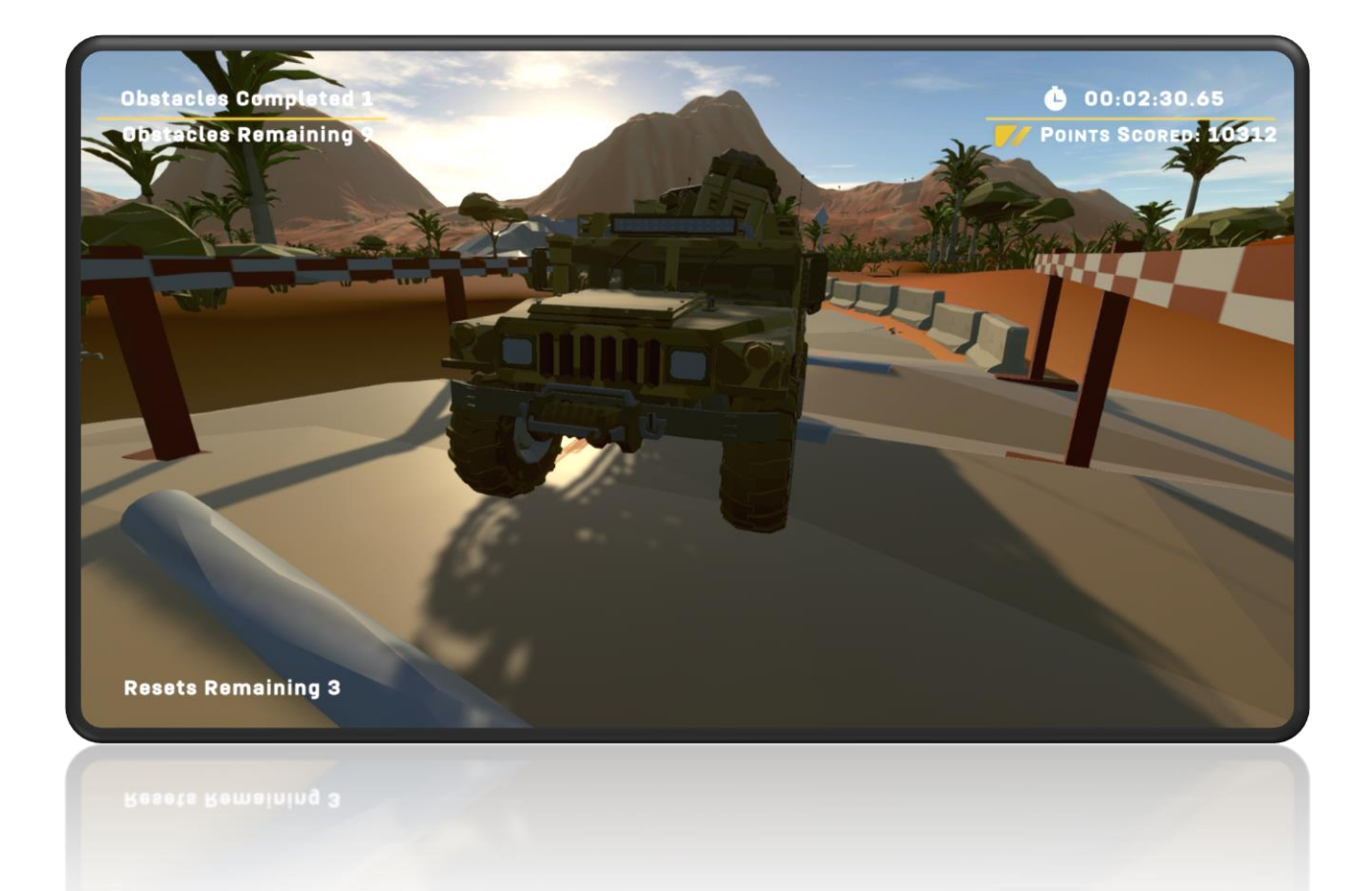

# Contents

| Motor Transport Operator System Features |
|------------------------------------------|
| Setup and Shutdown3                      |
| Setup Procedure4                         |
| Startup6                                 |
| Shutdown Procedure6                      |
| Player Instructions                      |
| Registration                             |
| Motor Transport Operator Experience7     |
| Player Controls                          |
| Timer                                    |
| Resets                                   |
| Operator Instructions                    |
| Configuration Menu                       |
| Reset the High Scores Leaderboard9       |
| Enter and Operator Value9                |
| Adjust Audio volume of attract videos10  |
| Data File10                              |
| Finding the Data File10                  |
| Troubleshooting11                        |

# Motor Transport Operator System Features

Raydon's Motor Transport Operator (MTO) Experience is a tool for military recruiters to convert prospects into leads by storing lead contact information if they are within the correct age range. Contact information is stored locally on each system and can be retrieved by recruiters. The system also educates the lead about the Motor Transport Operator military occupational specialty.

While no player is on the system, attract videos are played. These videos were supplied by the Army National Guard and relate to the Motor Transport Operator military occupational specialty.

Players are tasked with traversing an off-road obstacle course within a time limit while carefully balancing loose cargo on the top of the vehicle. The player is awarded points based on the amount of cargo that successfully stays on the vehicle after each obstacle. The experience ends when the player finishes all 10 obstacles, the timer expires, or all resets have been used and all cargo has been lost. The player's score gets placed into the leaderboard. The leaderboard is displayed after each experience and induces competition between players.

## Capabilities:

- Gameplay is perfect for entertainment and awareness to Motor Transport Operator military occupational specialty at recruiting events. The gameplay induces a taste of the empowerment and responsibility that an MTO operator experiences on the job.
- A player registration screen that stores player's first name, email address, and phone number if the player is with the age range of 17 to 34.
- Attracts players during gameplay and outside of gameplay using attract videos or showing gameplay.

# Setup and Shutdown

Setting up and shutting down the system takes less than 3 minutes and requires no tools.

#### Setup Procedure

## BASE SEAT SETUP AND DISASSEMBLY DIAGRAM

**SETUP** 

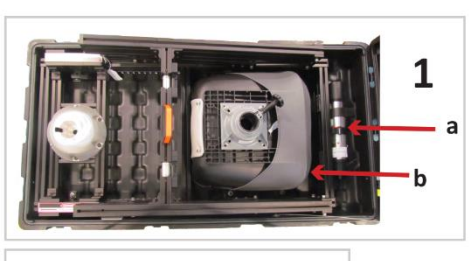

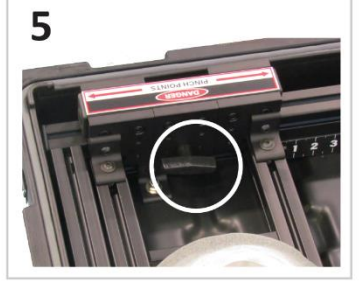

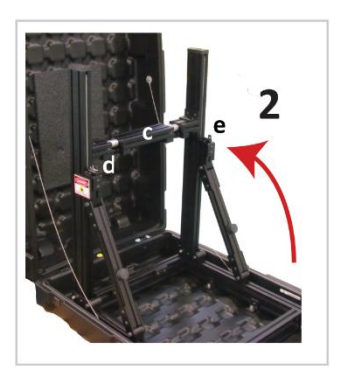

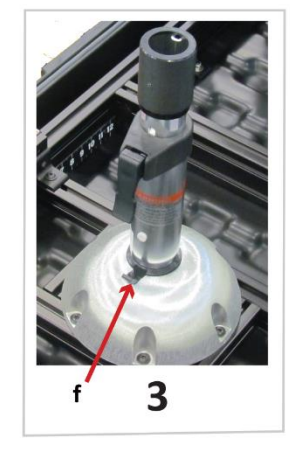

1. Lift the seat cushion out of the case and set to one side.

2. Lift the steering wheel mid assembly out of the case and set to one side.

3. Unhook the loop strap and remove the seat pedestal from the case and set to one side.

4. Grasp the handle on the crossbar and raise the stand assembly to the upright position. Make sure that the locking pins click into place.

1

5. Loosen the locking knobs and rotate the touchscreen display to the upright position. Tighten the locking knobs.

6. Install the Steering Wheel Mid Assembly to the cross support by aligning its guide pins with the brackets on the stand assembly crossbar.

7. Place the pedals in the case bottom below the mid assembly.

8. Connect the pedal coable to the connector on the back of the steering wheel mid assembly.

9. Connect the steering wheel USB cable to the mini-computer located below the touchscreen.
10. Align the seat pedestal as shown and press down firmly until the plastic release tab

snaps into place.

11. Align the seat cushion on the pedestal and press down. Tighten the knob below the seat.

12. Loosen the adjustment knob below the seat cushion and slide the seat support forward or back to adjust the seat position.

800-A000050 Rev B

Make sure each latch is properly locked into position.

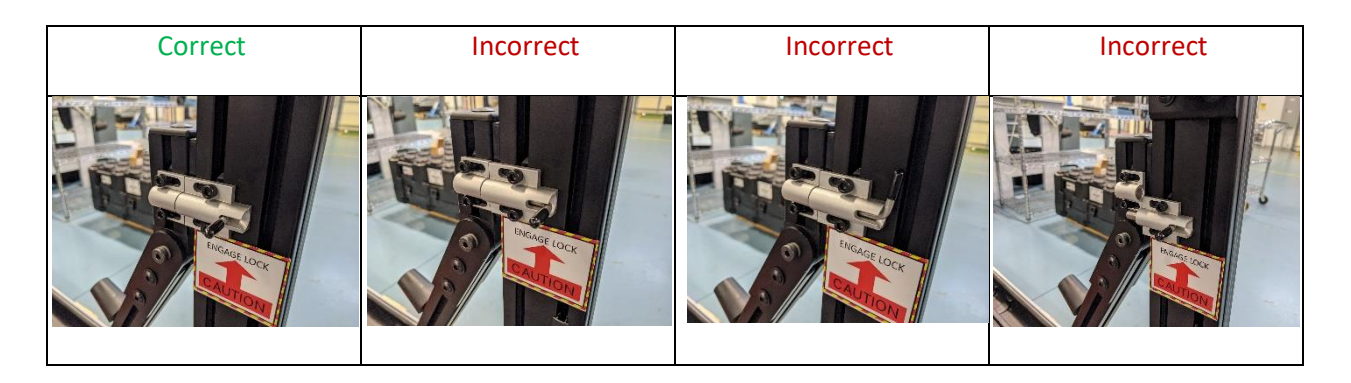

#### Startup

- 1. Power up the system
  - a. Plug in the power strip's cable into a power outlet and switch it on. After a few moments, the system will be ready to go.

## Shutdown Procedure

To shut down the system, follow this procedure:

- 1. Power Down
  - a. Turn off the computer by briefly pressing the power button on the computer. Allow Windows 10 to go through the shutdown process before proceeding.
  - b. Turn off the switch on the power supply, unplug, and stow the cable.
- 2. Follow the <u>setup procedure</u> in reverse order to pack the system.

# **Player Instructions**

The following includes instructions on how a player uses the MTO experience from start to finish.

#### Registration

Once a player touches the monitor, the application will enter registration mode.

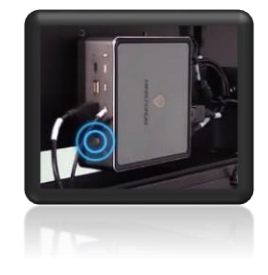

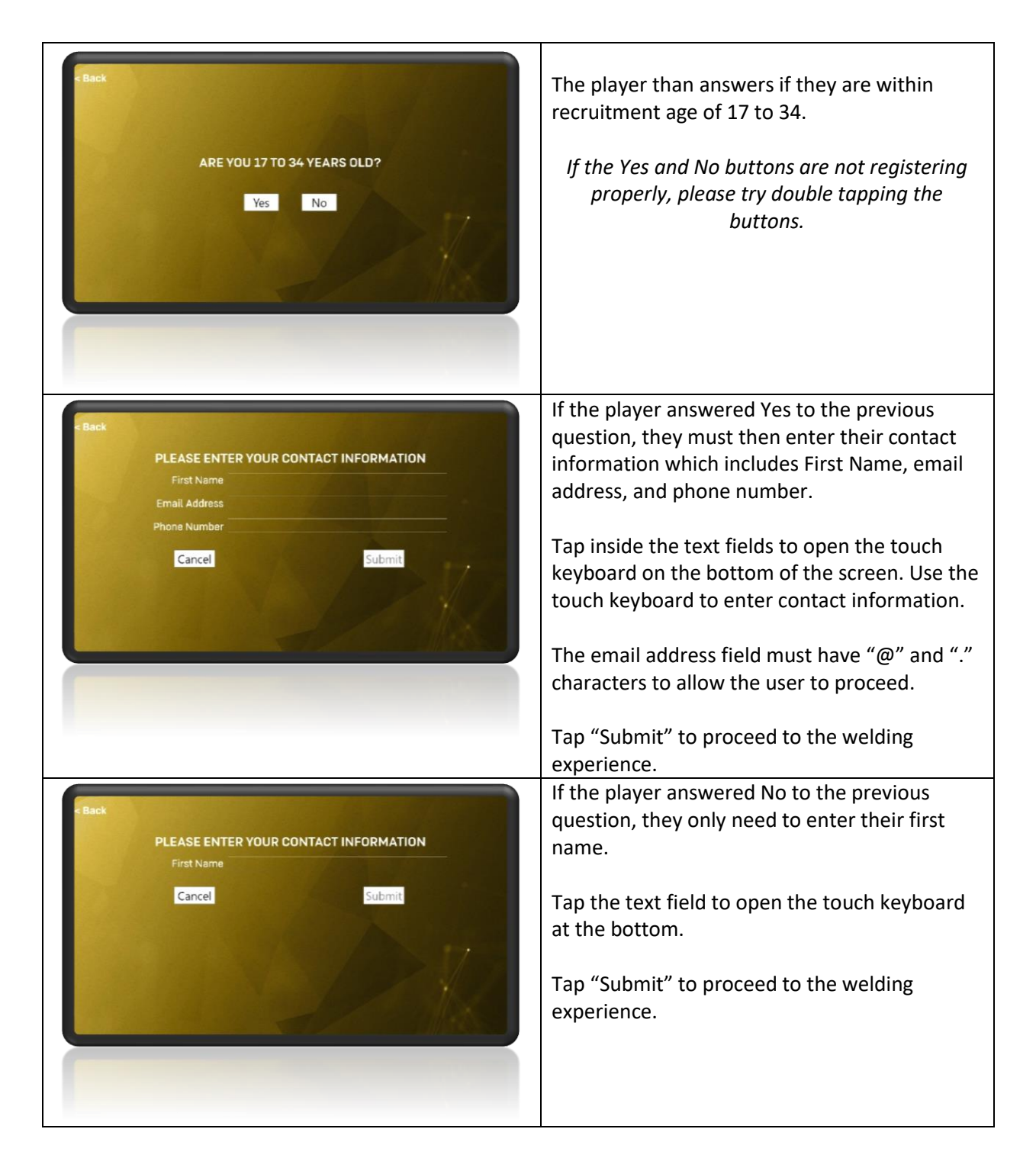

## Motor Transport Operator Experience

The goal of the MTO experience is to drive the vehicle across all 10 off-road obstacles while carefully balancing the cargo on the top of the vehicle.

The player is awarded points based on each unit of cargo that makes it through each obstacle.

#### **Player Controls**

Use the steering wheel and pedals to control the vehicle. The vehicle has an automatic transmission, and no gear shifting is required.

To change the view, press the button labeled "R2". This switches between the following views:

- 3<sup>rd</sup> Person Follow-mode
- 3<sup>rd</sup> Person Orbit mode
- 1<sup>st</sup> person view

While in 3<sup>rd</sup> person orbit mode, pressing the Dpad on the steering wheel will control the camera's orientation.

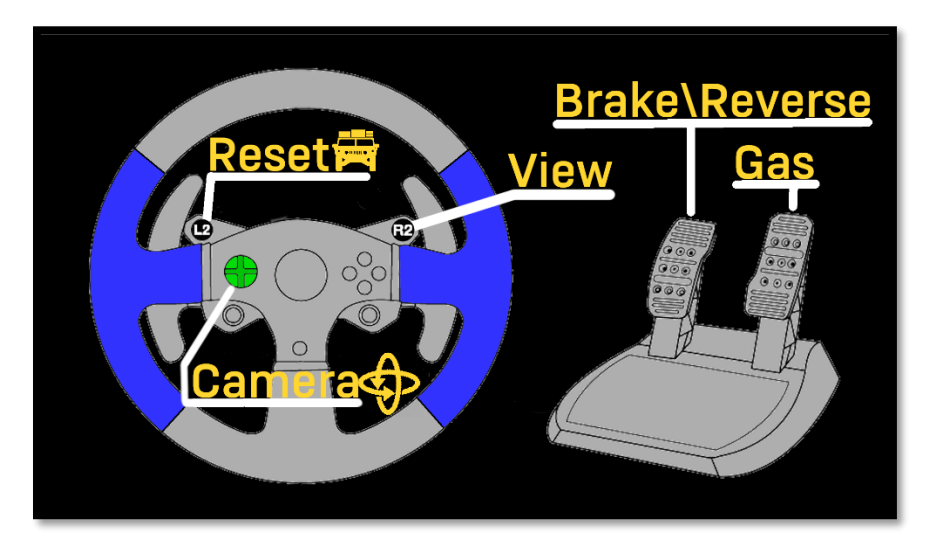

#### Timer

On the top right of the screen shows how much time is remaining. When the time expires, the experience will end.

#### Resets

If the player vehicle gets stuck, lost, or all the cargo is lost, the player can press the Reset (L2) button. This moves the player to the beginning of the next obstacle that needs to be completed. In addition, cargo will respawn back on top of the player vehicle.

The reset feature has a limited usage. See the bottom-left user interface to see how many resets are remaining.

## **Operator Instructions**

#### **Configuration Menu**

The configuration menu gives the operator several options. Please see below for more information.

To open the Configuration menu, perform the following procedure:

1. Plug in a USB keyboard into the computer.

- 2. If in Registration mode, please press the back button on the top left.
- 3. Press Left Control + Left Shift + W in attract mode. This will open the Configurations menu

To close the configurations menu when finished:

1. Exit the Configurations Menu by pressing "Escape".

| L    |                |           |  |
|------|----------------|-----------|--|
| I LE | Config         | jurations |  |
| ML C | High Scores    | Reset     |  |
| 1    | Operator Value |           |  |
| A    | Audio Volumes  | -         |  |
|      | the state      | 1         |  |

#### Reset the High Scores Leaderboard

The leaderboard is displayed between each attract video. The Reset button in the Operator Configuration menu clears the leaderboard.

Please note this does <u>not</u> delete the data file. It only clears the leaderboard that is displayed in attract mode.

This feature may be useful for promoting competition. For example, if the leaderboard is cleared at the beginning of a school-based event, everyone on the leaderboard will be from the same school.

#### Enter and Operator Value

The Operator value is used to help organize the data file.

Type in any value in the Operator Value text field and press "Escape" to close the configurations menu.

Please see <u>Accessing the Data</u> file for more information on data file retrieval. 800-A000390 Rev A

| ALL-TIME G | RANK<br>1<br>2<br>3<br>4<br>5<br>6<br>7 | NAME<br>Mark<br>Tony<br>Frank<br>Sandy<br>jim<br>Jane<br>Tony | SCORE<br>99<br>94<br>69<br>45<br>34<br>18<br>0 | RANK | NAME | SCORE |
|------------|-----------------------------------------|---------------------------------------------------------------|------------------------------------------------|------|------|-------|
|            |                                         | uch to Star                                                   | rt                                             |      |      |       |

For example, if the MTO experience is going to a special event, the operator can enter the events name in the Operator Value field. Every data file entry from that point forward will be associated with the operator value. This can later be sorted by the operator value in Excel.

#### Adjust Audio volume of attract videos.

The Audio Volumes slider adjusts the volume of the attract videos, independent of the experience. This is useful if it is desired to increase or decrease the volume of attract vs. experience modes.

#### Data File

All player registration data and experience scores are stored in a .CSV data file. The data file is updated after each player's experience.

The data file stores the following data per player:

- OperatorCustomValue This is a string of characters input in the Configurations menu.
- FirstName First name entered by the player
- EmailAddress Email Address entered by the player
- RecruitableAge True of False. True if player entered Yes for the 17 to 34 age question.
- PhoneNumber Phone number entered by the player.
- ExperienceName Name of Experience. This is useful if combining the data file with other data files from different experiences.
  - MTO Motor Transport Operator
  - MTO Air Traffic Control
  - MTO Motor Transport Operator
  - HCE Horizontal Construction Engineer
  - ITS Information Technology Specialist
- Score Score received in experience.
- StartTime Time the player started the experience.
- EndTime Time the player finished the experience.

#### Finding the Data File

To find the data file, perform the following procedure:

- 1. Plug in a USB keyboard into the computer.
- 1. If in Registration mode, please press the back button on the top left.
- 2. Press "Escape" in attract mode to exit the application.
- 3. Open File Explorer
- 4. Navigate to:

C:\Users\<user name>\AppData\Local\Raydon\Recruitment\CSV

5. See file "**recruits.csv**". This is the data file.

Please follow Department of Defense guidelines for copying the file to another computer. Alternatively, the data file can be opened on the MTO system to be viewed/photographed.

# Troubleshooting

| Problem                  | Possible Solution(s)                                          |
|--------------------------|---------------------------------------------------------------|
| Unclear/Staticky Audio   | Check the auxiliary connection on the back of the computer.   |
| No audio                 | Increase soundbar volume.                                     |
|                          | Check the power on the soundbar.                              |
|                          | • Check that the AUX input is selected on the soundbar.       |
| Registration Buttons not | • Double tap the registration button if a single tap does not |
| working                  | progress to the next section.                                 |

Please see the following table for troubleshooting steps.